# Inhaltsverzeichnis

| Hilfe zur Erstellung von Beiträgen im WiJ Wiki | . 3 |
|------------------------------------------------|-----|
| Seiten öffentlich stellen                      | . 3 |
| Inhalte (Bilder) veröffentlichen               | . 3 |
| Dateien ins Wiki einfügen                      | . 3 |
| QR-Code einfügen                               | 12  |

# Hilfe zur Erstellung von Beiträgen im WiJ Wiki

Syntax DokuWiki

Lizenzfreie Bilder herunterladen

# Seiten öffentlich stellen

Eine Seite kann nur von einem Admin öffentlich zugänglich gemacht werden. Der Admin geht dazu auf Einstellungen (das kleine Zahnrad oben rechts, über der Sucheingabe). Danach auf "Zugangsverwaltung" klicken. Im folgenden Fenster können die Einstellungen vorgenommen werden. Dazu bitte einen Namespace oder direkt eine Seite im Browser links auswählen. (Ein Namespace ist in Blauer Schrift geschrieben und hat ein kleines Plussymbol vor dem Namen, eine Seite ist in grüner Schrift geschrieben).

Es kann nun ein Namespace oder eine Seite ausgewählt werden, dieser wird im Browser nun gelb hinterlegt. Nun kann rechts im drop-down Menü "Berechtigung für:" eine Benutzergruppe ausgewählt werden. Zum veröffentlichen die Benutzergruppe "@all" auswählen. Nun kann in der Zeile darunter abgelesen werden, welche Berechtigung diese Gruppe für die Ausgewählte Seite hat. Bei unveröffentlichen Seiten steht *keine*.

Im Bereich "Eintrag hinzufügen" kann eine Berechtigung hinzugefügt werden. Für einen rein lesenden Zugriff, der für eine unbegrenzte Veröffentlichung notwendig ist, muss "Lesend" durch klicken aktiviert werden. Abschließend muss noch auf den Knopf "Speichern" gedrückt werden, um die Änderung permanent zu machen.

**Achtung**: Wird die Zugangsberechtigung für einen Namespace geändert, wird die Änderung automatisch für alle Seiten (und Bilder) im Namespace übernommen.

**Hinweis**: Wenn nicht alle Seiten im Namespace veröffentlicht werden, aber es aus bestimmten Gründen notwendig sein den Namespace doch zu veröffentlichen (siehe nächstes Kapitel), so kann der entsprechende Seite nach der Veröffentlichen des Namespace das Nutzerrecht "Lesend" wieder entzogen werden.

# Inhalte (Bilder) veröffentlichen

Um Bilder auf öffentlichen Seiten sehen zu können müssen diese in einem freigegebenen namespace abgelegt werden.

# Dateien ins Wiki einfügen

### 1. Die gewünschte Wiki-Seite bearbeiten

|                                                                                                  |            | texte:nyer_tuer_download                                                                |
|--------------------------------------------------------------------------------------------------|------------|-----------------------------------------------------------------------------------------|
| Flyer WiJ für öffentlichen Download<br>Flyer pdf:<br>Flyer WiJ Angebote Deutsch Stand 08.08.2017 | Bearbeiten | Inhaltsverzeichnis    Flyer WiJ für öffentlichen Download  Flyer pdf: Flyer png: Logos: |
| Refer WiJ Angebote Arabisch Stand 08.08.2017                                                     |            |                                                                                         |
| Refer WiJ Angebote Russisch Stand 08.08.2017                                                     |            |                                                                                         |
| Plyer AG Spenden A5 Stand 18.05.2017                                                             |            |                                                                                         |
| Biver Kochabend A5 Stand 18.05.2017                                                              |            | Diese Seite bearbeiten 🥒                                                                |
| Plyer Lernpatenschaften in Familien Stand 19.09.2017                                             |            | Diese Seite bearbeiten [E]                                                              |
| Plyer Sprachkurs Dienstag Stand 30.08.2017                                                       |            | PDE exportieren                                                                         |
| Biver Sprachkurs Mittwoch Stand 03.06.2016                                                       |            | Alles aus-/einklappen                                                                   |
| Biver Sprachkurs Donnerstag Stand 03.06.2016                                                     |            | ODT exportieren                                                                         |
| Blyer Offenes Treffen Stand 03.10.2017                                                           |            | Nach oben                                                                               |
| Flyer png:                                                                                       |            | Bearbeiten                                                                              |
| m Flyer Spendenkonto                                                                             |            |                                                                                         |
| 8 Flyer Newsletter                                                                               |            |                                                                                         |
| Logos:                                                                                           |            | Bearbeiten                                                                              |
|                                                                                                  |            |                                                                                         |

# 2. Ggfs. den Editor umschalten

| O Quellcode 25 3 🔯 🔸 🧐                       |  |
|----------------------------------------------|--|
| Flyer WiJ für <u>öffentlichen</u> Download   |  |
|                                              |  |
| Flyer pdf:                                   |  |
| Fiver WU Angebote Deutsch Stand 08 08 2017   |  |
|                                              |  |
| Flyer WiJ Angebote Arabisch Stand 08.08.2017 |  |
| Flyer WiJ Angebote Arabisch Stand 08.08.2017 |  |

### 3. "Bilder und andere Dateien hinzufügen" auswählen

| Bitte nur editieren, falls das Dokument <b>verbessert</b> werden kann.<br>Nach dem Bearbeiten den <b>Espei chern I-</b> Knoof drücken. Siebe syntax zur Wiki-Syntax. Zum Testen bitte erst im Spielplatz üb | en                                    |
|----------------------------------------------------------------------------------------------------|---------------------------------------|
| B / U TT S II III III III III III III III III                                                                                                    |                                       |
| {{:flyer:logo_qm-noejohannstadt.jpg?linkonly Logo QM Johannstadt}}                                                                                                    | · · · · · · · · · · · · · · · · · · · |
| {{:flyer:logo_staedtebaufoerderung.jpg?linkonly Logo Städtebauförderung}}                                                                                                    |                                       |
| {{:flyer:stadtverwaltungs-logo-2015-sw-quer.jpg?linkonly Logo Stadtverwaltung s/w}}                                                                                                    |                                       |
| {{:flyer:lgog_stadtverwalgung_gelb.jpg?linkonly Logo Stadtverwaltung gelb}}                                                                                                    |                                       |
|                                                                                                    |                                       |
|                                                                                                    | Г                                     |
|                                                                                                    | =                                     |
|                                                                                                    |                                       |
|                                                                                                    |                                       |

# 4. Daruf achten, dass die Datein im richtigen Namensraum (in der richtigen Kategorie) abgelegt werden. Das ist wichtig für die Freigabe "öffentlich" oder "intern"

| 🥑 Dateiauswahl [Willkommen in Johannstadt] - Mozilla Firefox                                                                                                    |                                                                                                    |   |  |  |  |  |  |
|----------------------------------------------------------------------------------------------------|----------------------------------------------------------------------------------------------------|---|--|--|--|--|--|
| (i) https://notraces.net/wij/lib/exe/mediamanager.php?ns=texte&edid=wiki_text                                                                                                    |                                                                                                    |   |  |  |  |  |  |
| Dateiauswahl                                                                                                    | :texte                                                                                                    | Â |  |  |  |  |  |
| <ul> <li>Fenster nach Auswahl nicht<br/>schließen</li> <li>Details ausblenden<br/>Namensraum als Galerie<br/>hinzufügen</li> <li>[Wurzel]         <ul> <li>ausbildung_und_berufseinstie</li> <li>flyer</li> <li>fotos_johannstadt</li> <li>kooperationen</li> <li>merkblaetter</li> <li>netzwerk_chronik</li> <li>newsletter</li> <li>orga_protokolle</li> <li>texte</li> <li>themen</li> <li>wiki</li> <li>wohnungspaten</li> </ul> </li> </ul> | Laden Sie hier eine Datei in den momentanen Namensraum hoch. Um Unterordner<br>zu erstellen, stellen Sie diese dem Dateinamen durch Doppelpunkt getrennt voran,<br>nachdem Sie die Datei ausgewählt haben.<br>Dateien auswählen<br>Hochladen Existierende Dateien überschreiben<br>Max. 200 MB pro Datei-Upload.<br>Suche Dateinamen: Suche<br>um buergerpreis_nominierungsbogen_2017.pdf (2017/06/13 18:49<br>618.2 KB) Control (2017/06/13 18:49<br>618.2 KB) Control (2017/06/13 18:49<br>618.2 KB) Control (2017/06/13 18:59 182.1 KB) Control (2017/06/13 18:59 182.1 KB) Co | = |  |  |  |  |  |
|                                                                                                    | _projektantrag_wij.pdf (2017/08/24 06:51 316.3 KB) 🔍 💼 🎧                                                                                                    | - |  |  |  |  |  |
| 4 III >                                                                                                    | < III >>                                                                                                    |   |  |  |  |  |  |

wiki:hilfe\_bei\_artikelerstellung https://wij.notraces.net/wiki:hilfe\_bei\_artikelerstellung?rev=1520503619

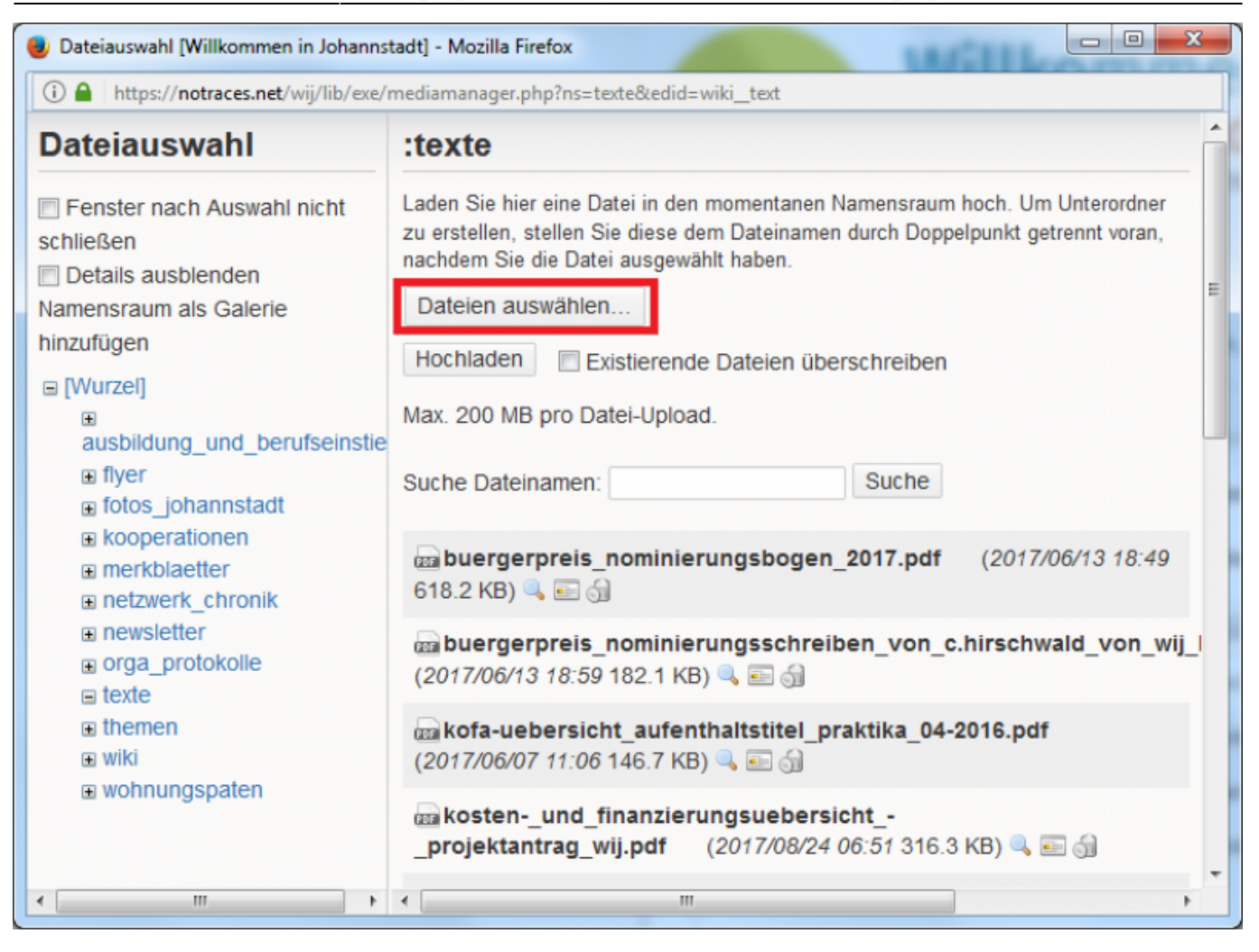

7/14

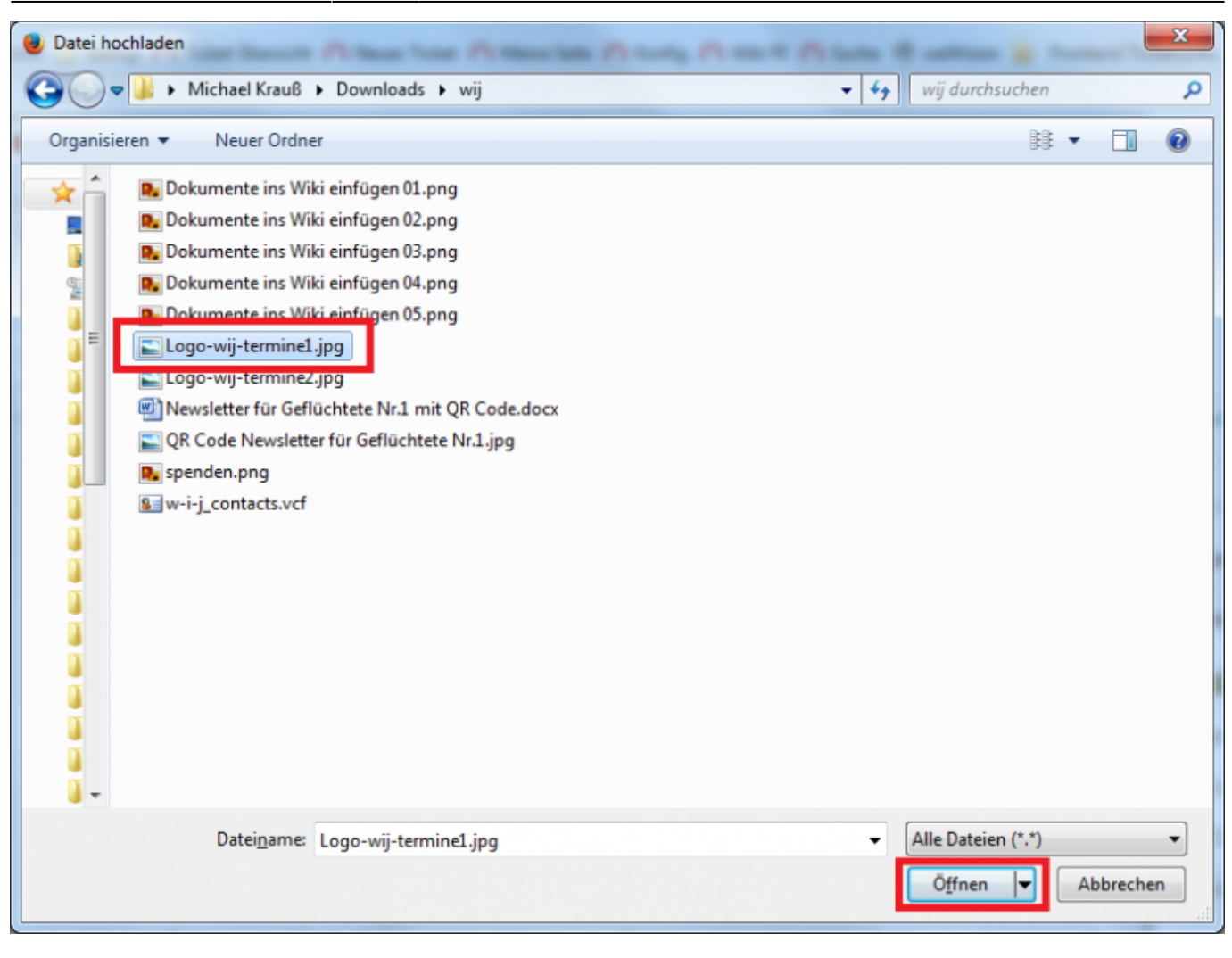

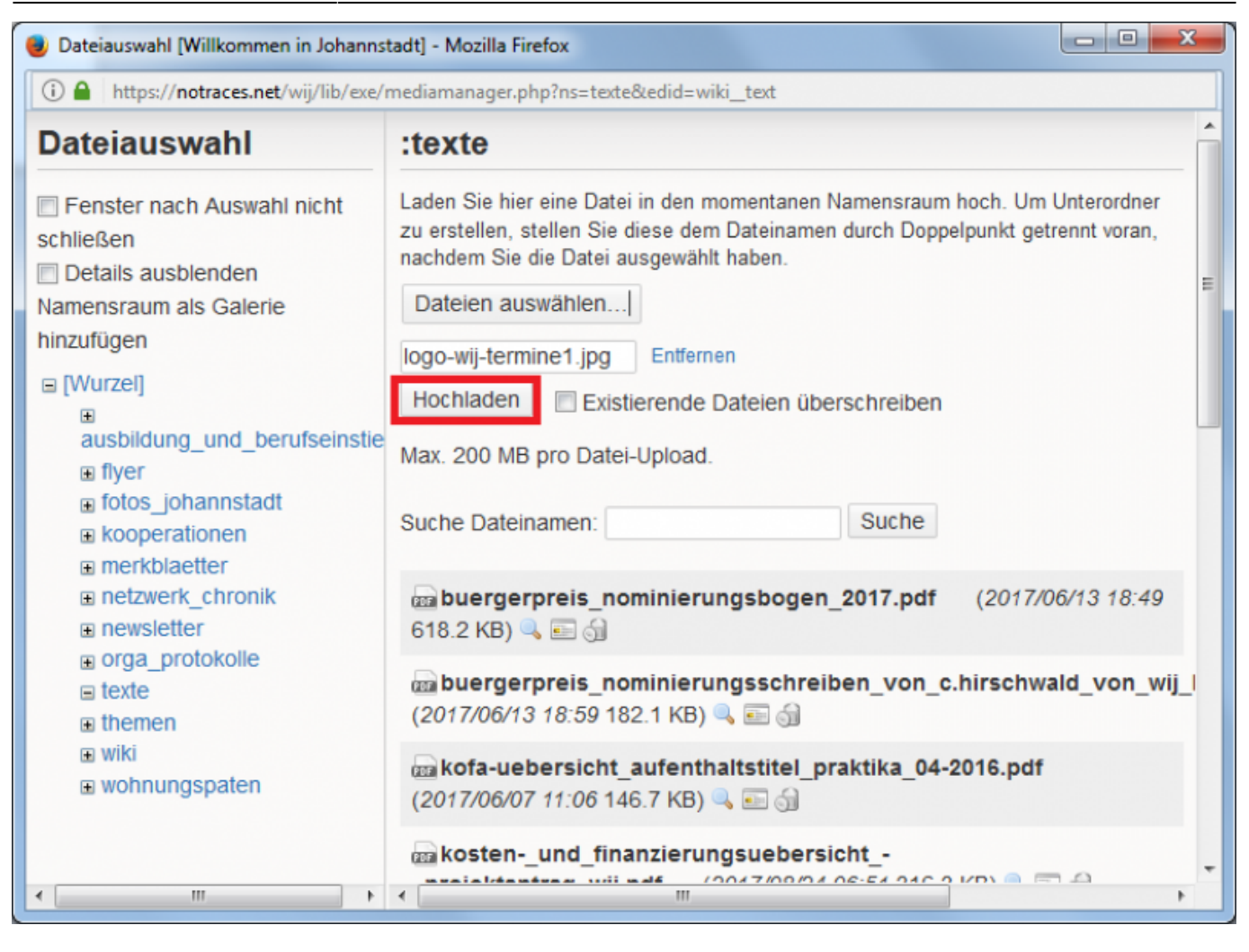

9/14

| Dateiauswahl [Willkommen in Johannstadt] - Mozilla Firefox                                                                                                    |                                                                                                    |  |  |  |  |  |
|----------------------------------------------------------------------------------------------------|----------------------------------------------------------------------------------------------------|--|--|--|--|--|
| (i)                                                                                                    |                                                                                                    |  |  |  |  |  |
| Dateiauswahl                                                                                                    | :texte                                                                                                    |  |  |  |  |  |
| <ul> <li>Fenster nach Auswahl nicht<br/>schließen</li> <li>Details ausblenden<br/>Namensraum als Galerie<br/>hinzufügen</li> </ul>                                                      | Laden Sie hier eine Datei in den momentanen Namensraum hoch. Um Unterordner<br>zu erstellen, stellen Sie diese dem Dateinamen durch Doppelpunkt getrennt voran,<br>nachdem Sie die Datei ausgewählt haben.<br>Iogo-wij-termine1.jpg<br>25.8kB                                                                                                    |  |  |  |  |  |
| □ [Wurzel]                                                                                                    | Fertig                                                                                                    |  |  |  |  |  |
| ■<br>ausbildung_und_berufseinstie                                                                                                    | Max. 200 MB pro Datei-Upload.                                                                                                    |  |  |  |  |  |
| <ul> <li>flyer</li> <li>fotos_johannstadt</li> <li>kooperationen</li> <li>merkblaetter</li> <li>netzwerk_chronik</li> <li>newsletter</li> <li>orga_protokolle</li> <li>texte</li> </ul> | Suche Dateinamen: Suche                                                                                                    |  |  |  |  |  |
|                                                                                                    | Image: Buergerpreis_nominierungsbogen_2017.pdf       (2017/06/13 18:49         618.2 KB)       Image: State State St |  |  |  |  |  |
|                                                                                                    | www.initerungsschreiben_von_c.hirschwald_von_wij_l (2017/06/13 18:59 182.1 KB)  wite wite wite wite wite wite wite wite                                                                                                    |  |  |  |  |  |
| <ul> <li>■ themen</li> <li>■ wiki</li> <li>■ wohnungspaten</li> </ul>                                                                                                    |                                                                                                    |  |  |  |  |  |
|                                                                                                    | makostenund_finanzierungsuebersicht     _projektantrag_wij.pdf (2017/08/24 06:51 316.3 KB)                                                                                                    |  |  |  |  |  |
| •                                                                                                    |                                                                                                    |  |  |  |  |  |

9. Die einzufügende Datei anklicken

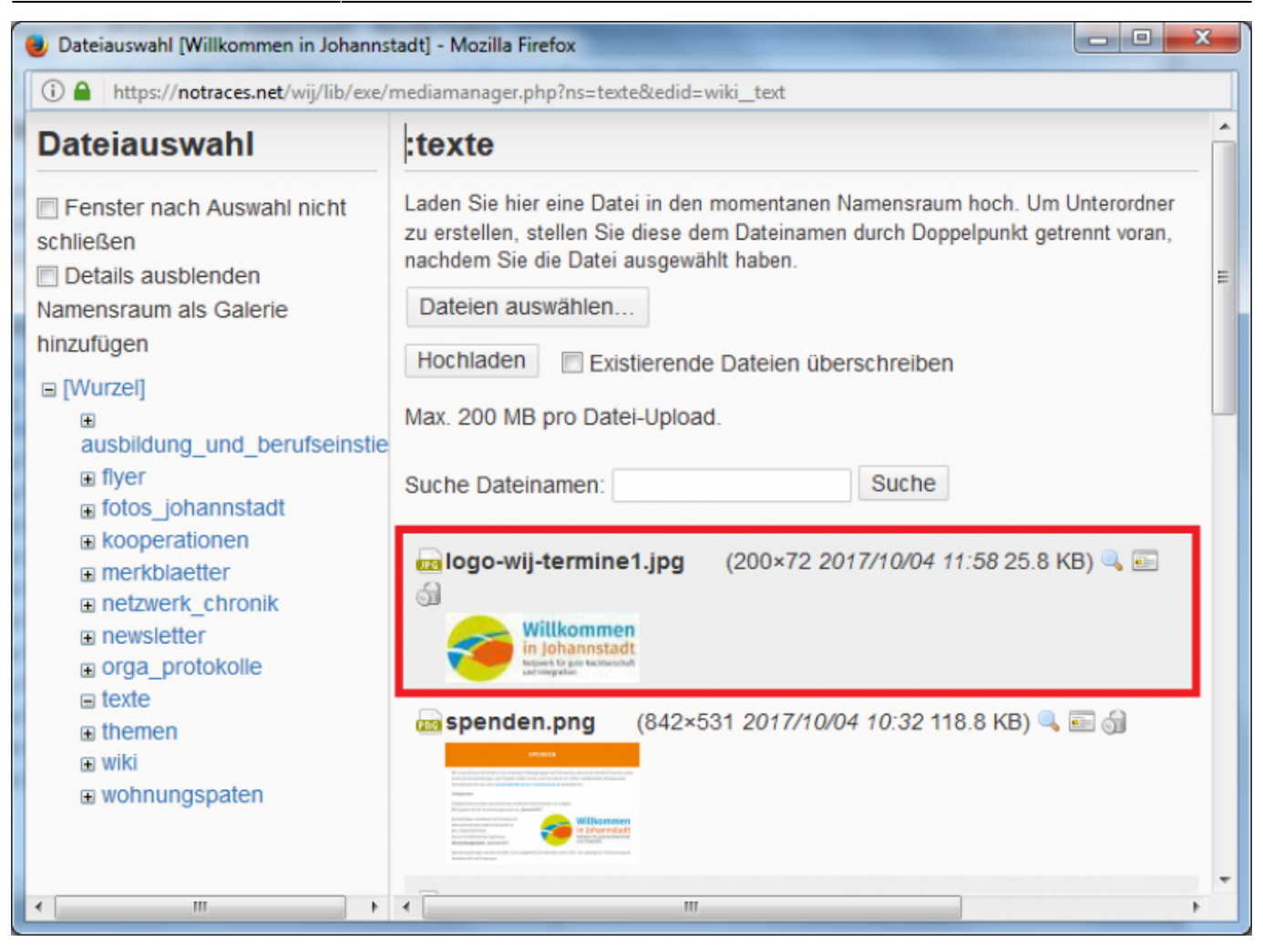

11/14

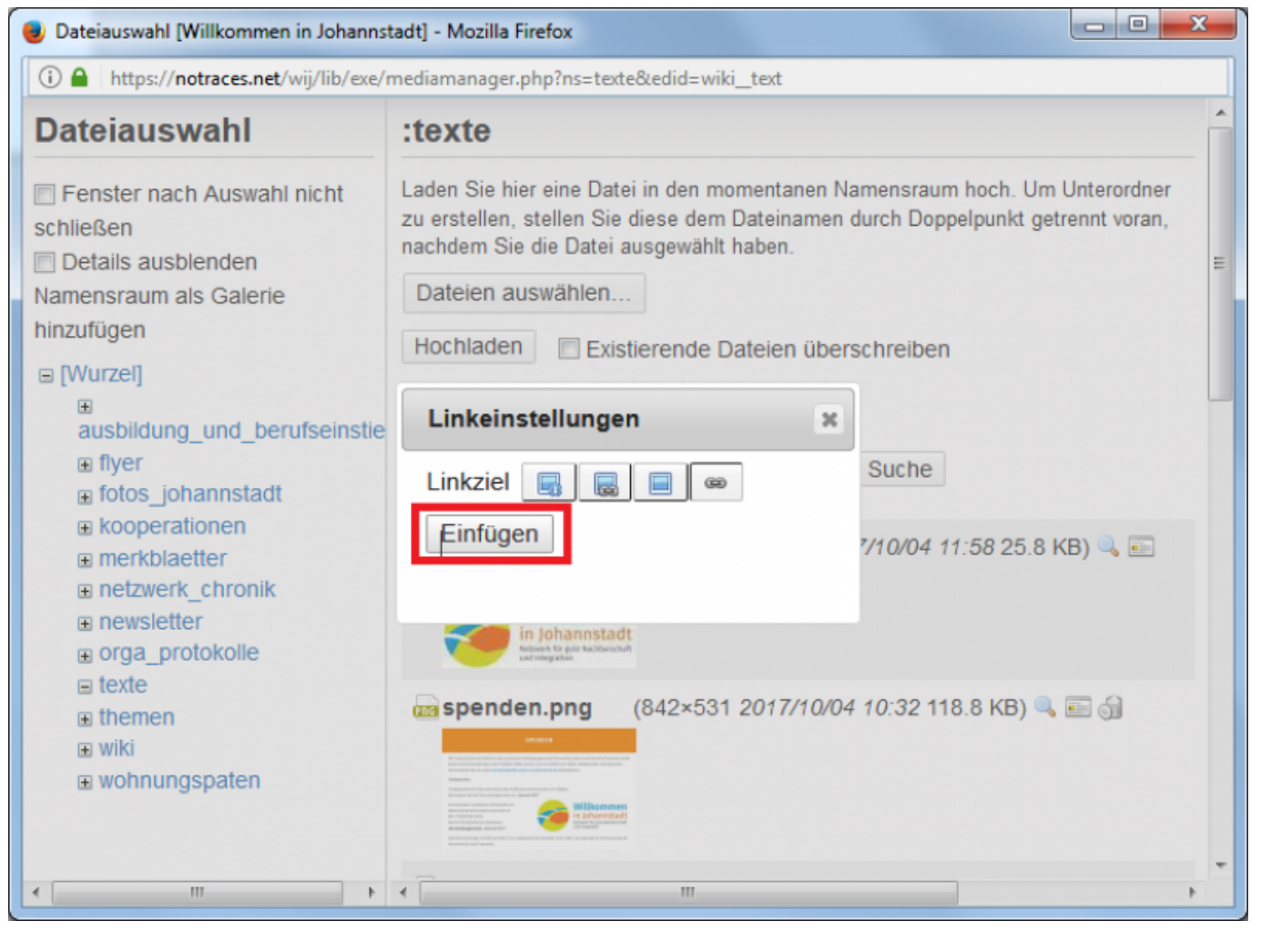

#### 11. Der Link zur Datei ist nun eingefügt worden. Nach dem vertikalen Strich kann der Anzeigetext beliebig geändert werden

| ach dem Bearbeiten den [Speichern]-Knopf drücken. Siehe syntax zur Wiki-Syntax. Zum Testen bitte erst im Spiel                                                      | platz üben.               |
|----------------------------------------------------------------------------------------------------|---------------------------|
| B I U TT S II II II II @ @ ] = = = 🖬 🔍 0, 🦻 🐼 🗹 🧐 😂 Entwurf gespe                                                                                                   | ichert am 2017/10/04 12:0 |
| {:flyer:logo_qm-noejohannstadt.jpg?linkonly Logo QM Johannstadt}}                                                                                                   | ه                         |
| <pre>{:flyer:logo_staedtebaufoerderung.jpg?linkonly Logo Städtebauförderung}}</pre>                                                                                 |                           |
| <pre>{:flyer:stadtverwaltungs-logo-2015-sw-quer.jpg?linkonly Logo Stadtverwaltung s/w}}</pre>                                                                       |                           |
| <pre>{:flyer:lgog_stadtverwalgung_gelb.jpg?linkonly Logo Stadtverwaltung gelb}}</pre>                                                                               |                           |
|                                                                                                    |                           |
| <pre>{ :texte:logo-wij-termine1.jpg?linkonly  Anzeigetext nach dem vertikalen Strich}}</pre>                                                                        |                           |
| <pre>{ :texte:logo-wij-termine1.jpg?linkonly Anzeigetext nach dem vertikalen Strich}} Speichern CKG Editor Vorschau Abbrechen Zusammenfassung kleipe Änderung</pre> | <b>*</b>                  |

12. Alternativ kann man Dateien über der Medien-Manager ins Wiki laden. Dort kann man sie über den Dateinamen wiederfinden. Auch hier ist der Namensraum (quasi die Kategorie) wichtig, in den die

#### Dateien geladen werden.

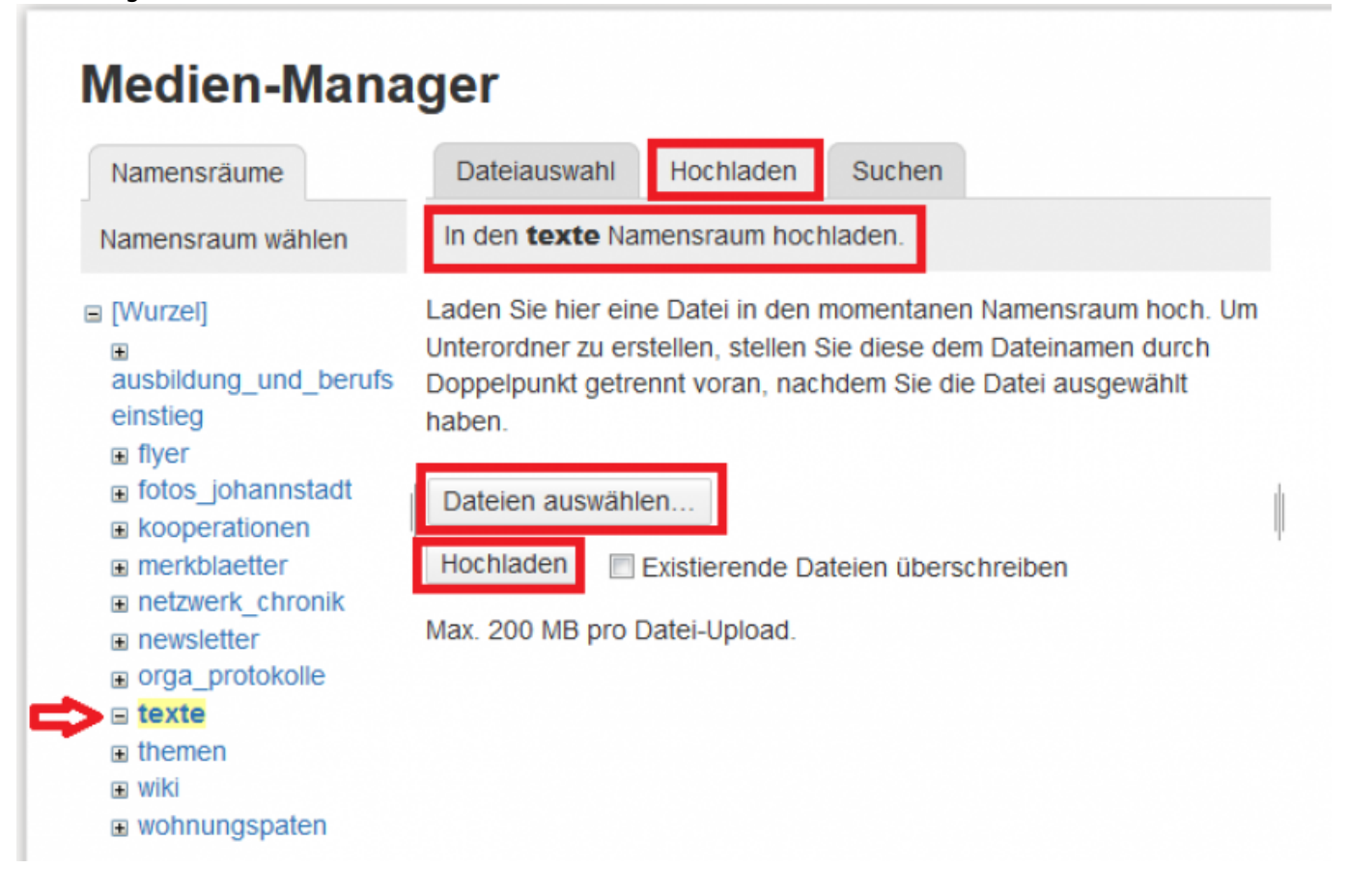

## **QR-Code einfügen**

Um ein Dokument mit einem QR-Code zu versehen, der auf das Dokument selbst verweist, ist folgende Vorgehensweise sinnvoll:

- Dokument erstellen und unter einem aussagekräftigen Namen speichern
- Das Dokument wie hier beschrieben ins Wiki hochladen (ggfs. vorher in PDF umwandeln)
- Den Link zum Dokument kopieren: Rechtsklick auf den Link

## Medien-Manager

| Namensräume                                                                  | Dateiauswah            | Hochlad                | ten                 | Such                 | ien                |        |        |         |
|------------------------------------------------------------------------------|------------------------|------------------------|---------------------|----------------------|--------------------|--------|--------|---------|
| Namensraum wählen                                                            | Dateien in ne          | wsletter               | orschau             | ıbilder              | Reihen             | A.     | Name   | Datum   |
| (Wurzel)<br>ausbildung_und_beruf<br>seinstieg                                | newsle                 | tter.png               | 960>                | (416                 | 2017/0             | 7/27   | 311.9  | 9 KB    |
| dokumente     flyer     fotos_johannstadt     kooperationen     merkblaetter | )<br>Newsie            | tter_fuer              |                     |                      | 2017/0<br>11:17    | 9/19   | 1.5 N  | 1B      |
|                                                                              | newsie                 | tter_fuer              |                     |                      | 2017/1<br>11:03    | 0/24   | 936.   | 7 KB    |
| netzwerk_chronik     newsletter                                              | Newsie                 | Link in n              | euem Ta             | ab öffn              | 2/04 7/4<br>20     | 1/20   | 4 8.40 | 1       |
| orga_protokolle     paten                                                    |                        | Link in n<br>Link in n | euem Fe             | enster ö<br>rivatem  | ffnen<br>Fenster ( | offnen |        |         |
| themen                                                                       |                        | Link-Adr               | esse koj            | pieren               |                    |        |        |         |
| wie_dresden_zusamm<br>enhaelt                                                | Verlinkte<br>Link zu L | n Inhalt<br>esezeic    | t speich<br>hen hin | ern unter<br>zufügen |                    |        |        |         |
| _onne_treiwillige_helfer_<br>wuerde_vieles_nicht_me                          |                        | Element                | untersu             | chen                 |                    |        | Ctrl+  | Shift+C |
| wiki wohnungspaten                                                           |                        |                        |                     |                      |                    |        |        |         |

# Newsletter für Geflüchtete Nr.3

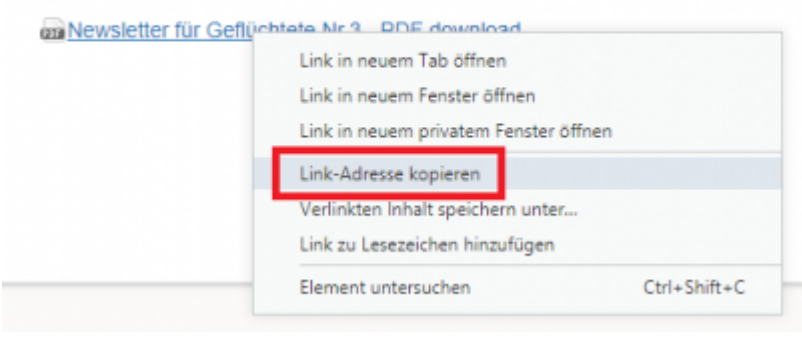

- Einen kostenlosen QR-Code-Generator im Internet suchen: Klick für Suche
- QR-Code generieren und als Bilddatei herunterladen:

| QR C   | ode Gei | nerator                                                                                                    | QR Code mit Logo             | QR Code Management  | QR Code API                | 3<br>M |
|--------|---------|----------------------------------------------------------------------------------------------------|------------------------------|---------------------|----------------------------|--------|
| 1. Typ | text    | 2. Inhalt<br>Text<br>https://notraces.net/wij/_media/newslette                                             | r:newsletter_nr.3.pdf        | 3. Li               | ive-Vorschau               |        |
|        |         | 62 Zeichen<br>Tipp: Je kürzer desto besser. Einige ältere Handy-I<br>300 Zeichen Text.                     | Reader haben Leseprobleme r  | mit QR Codes ab ca. | 1.43                       | 9      |
|        |         | <ul> <li>Ihre QR-Code-Daten werden verschlüsselt üb</li> <li>Gefällt mir</li> <li>E Gefällt mir</li> </ul> | ertragen (TLS/SSL) und nicht | gespeichert.        | Herunterladen<br>Einbetten |        |

• Den QR-Code in das Dokument (auf dem eigenen PC) einfügen und speichern. Der Dateiname

- muss gleich bleiben!
- Die neue Version des Dokuments ins Wiki laden per Medien-Manager

# Medien-Manager

| Namensräume                                                                    | Dateiauswahl Hochladen Such | ien                            | Anzeigen Verlauf               |
|--------------------------------------------------------------------------------|-----------------------------|--------------------------------|--------------------------------|
| Namensraum wählen                                                              | Dateien in newsletter       | mewsletter:newsletter_nr.3.pdf |                                |
| □ [Wurzel]                                                                     |                             | Name Datum                     | Löschen Neue Version hochladen |
| <ul> <li>ausbildung_und_beruf</li> <li>seinstieg</li> <li>dokumente</li> </ul> | newsletter.png 960×416      | 2017/07/27 311.9 KB<br>09:31   | Datum:<br>2017/11/30 21:56     |
|                                                                                | newsletter_fuer             | 2017/09/19 1.5 MB              | Dateiname:                     |
| fotos iobanastadt                                                              | PDF                         | 11:17                          | newsletter_nr.3.pdf            |
| Iolos_jonannstaut                                                              | newsletter_fuer             | 2017/10/24 936.7 KB            | Größe:                         |
| kooperationen                                                                  | PDF                         | 11:03                          | 1MB                            |
| merkblaetter                                                                   |                             | 2017/11/20 1 MB                | Verwendung von:                |
| netzwerk_chronik                                                               | L newsietter_m.s.pur        | 2017/17/30 1100                | newsletter_nr.3                |
| newsletter                                                                     | PUF                         | 21.00                          |                                |

From: https://wij.notraces.net/ - Willkommen in Johannstadt

Permanent link: https://wij.notraces.net/wiki:hilfe\_bei\_artikelerstellung?rev=1520503619

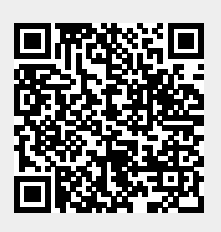

Last update: 2018/03/08 11:06